# Backlog 移行ツール クイックスタートガイ ド

# 1.initコマンドの実行

java -jar backlog-migration-[latest version].jar \
init \

--src.key XXXXXXXXXXXXXXX

--**src.url** https://my.backlog.jp \

--dst.key XXXXXXXXXXXXXXX

--**dst.url** https://nulab.backlog.jp \

--projectKey MY\_PROJECT:NULAB\_PROJECT

### initコマンドを実行するとマッピングファイルが作

成されます。

# 2.マッピングファイルに対応付けを入力

```
"
"info": {
"name": "ヌーラボ太郎",
"mail": "tarou@nulab-inc.com"
},
"mappingType": "Userld",
"src": "tarou",
"dst": ""
```

dstの空白部分に移行先のユーザーIDを入力します。

# 3.executeコマンドの実行

java -jar backlog-migration-[latest version].jar \
execute \
--src.key XXXXXXXXXXXX

--**src.url** https://my.backlog.jp \

--dst.key XXXXXXXXXXXXXXX

--**dst.url** https://nulab.backlog.jp \

--projectKey MY\_PROJECT:NULAB\_PROJECT

executeコマンドを実行すると移行作業が開始し ます。

## その他

#### 移行ツールの詳細な使い方

移行ツールの詳細な使い方についてはマ ニュアルをご覧ください。

https://www.backlog.jp/backlog-migrat ion/releases.html 移行ツールの必須要件

- Java8実行環境

- 移行元のプロジェクト管理者権限

- 移行先の管理者権限